# 中小•小規模企業財務比較

### (1) 中小・小規模企業財務比較の機能と目的

中小・小規模企業財務比較では、都道府県単位で、産業別の財務状況を「稼ぐ力」、「伸びる力」と いった指標を用いて、レーダーチャートで把握することができます。また、財務状況の推移を折れ線グ ラフで確認することもできます。

さらには指定産業内で、全国の中央値\*1や他の自治体と比較したり、指定地域内で全産業の中央値や 他の産業と比較することもできます。

財務実態や信用力を把握することで、補助金等の効果的・効率的な利用に役立てるとともに、PDCAの実施に役立てることができます。

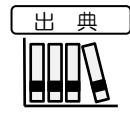

 CRDビジネスサポート株式会社(2005~2018年) (<u>https://www.crd-office.net/CRD-BS/</u>)

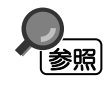

• 中小・小規模企業財務比較の画面の表示方法については、「基本的な使い方」を参照

地域経済分析システム

RESAS

\*1:「中央値」とは、データを並べたとき、中央に位置する値。例えば、5人の集団において、身長の中央値は3番目に背が高い人の身長を指す。

### (2) 中小・小規模企業財務比較の表示内容

「全国を表示する」を選択すると、日本全国の地図が都道府県単位で表示されます。「都道府県単位 で表示する」を選択すると、「指定地域」で選択している都道府県を中心とした縮尺で地図が拡大表示 され、都道府県単位で表示されます。

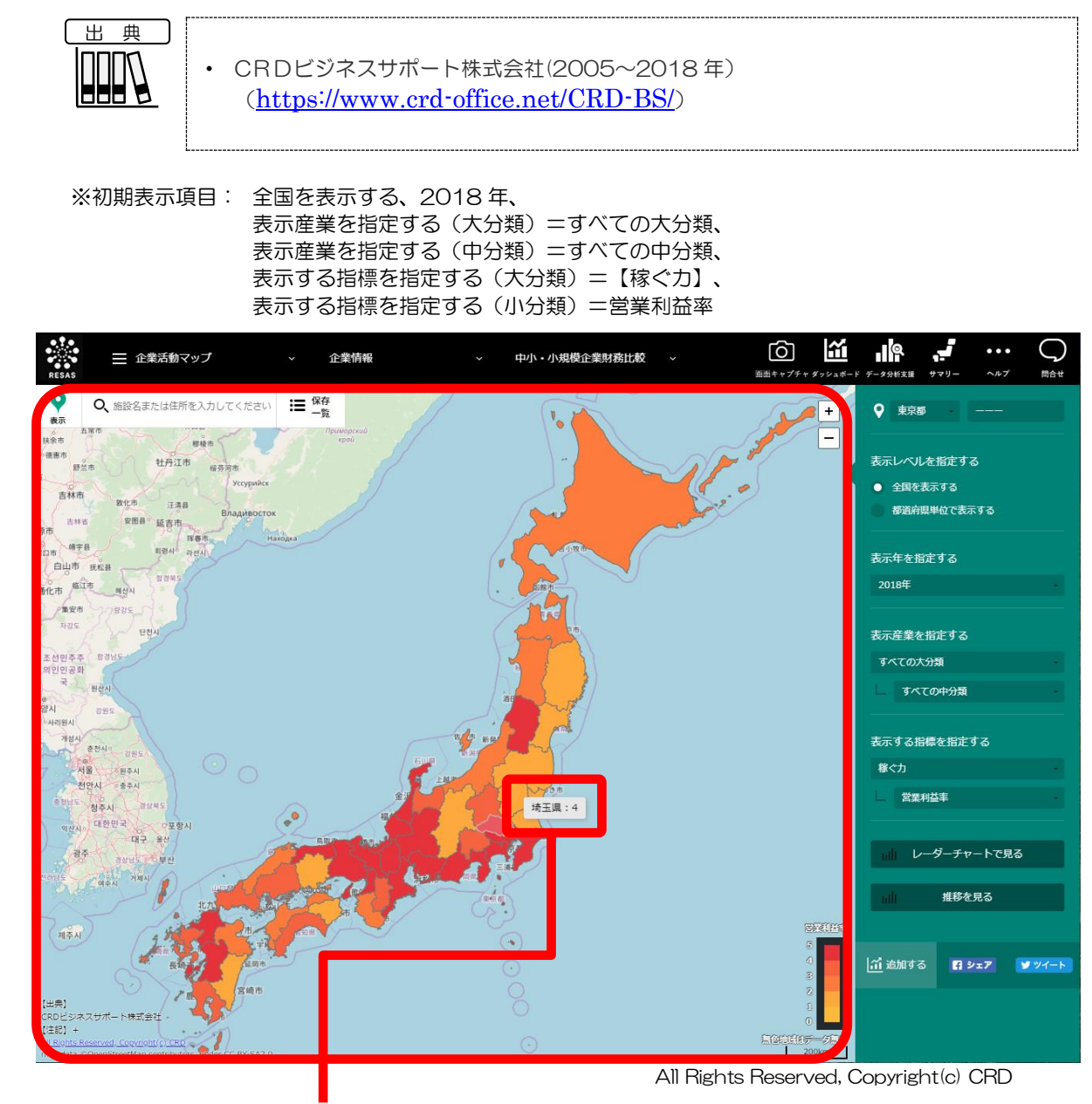

都道府県にマウスオーバーすると、該当する都道府県名、指定している産業名、指定している指標名(小分類)がポップアップで表示されます。

地域経済分析システム

RESAS

ф

Ĵ١

٠

小規模企業財務比較

2

## (3) 右メニューの説明

右メニューでは、左のマップの表示内容について設定します。 また、指定地域の関係データの図表に切り替えるボタンが表示されます。

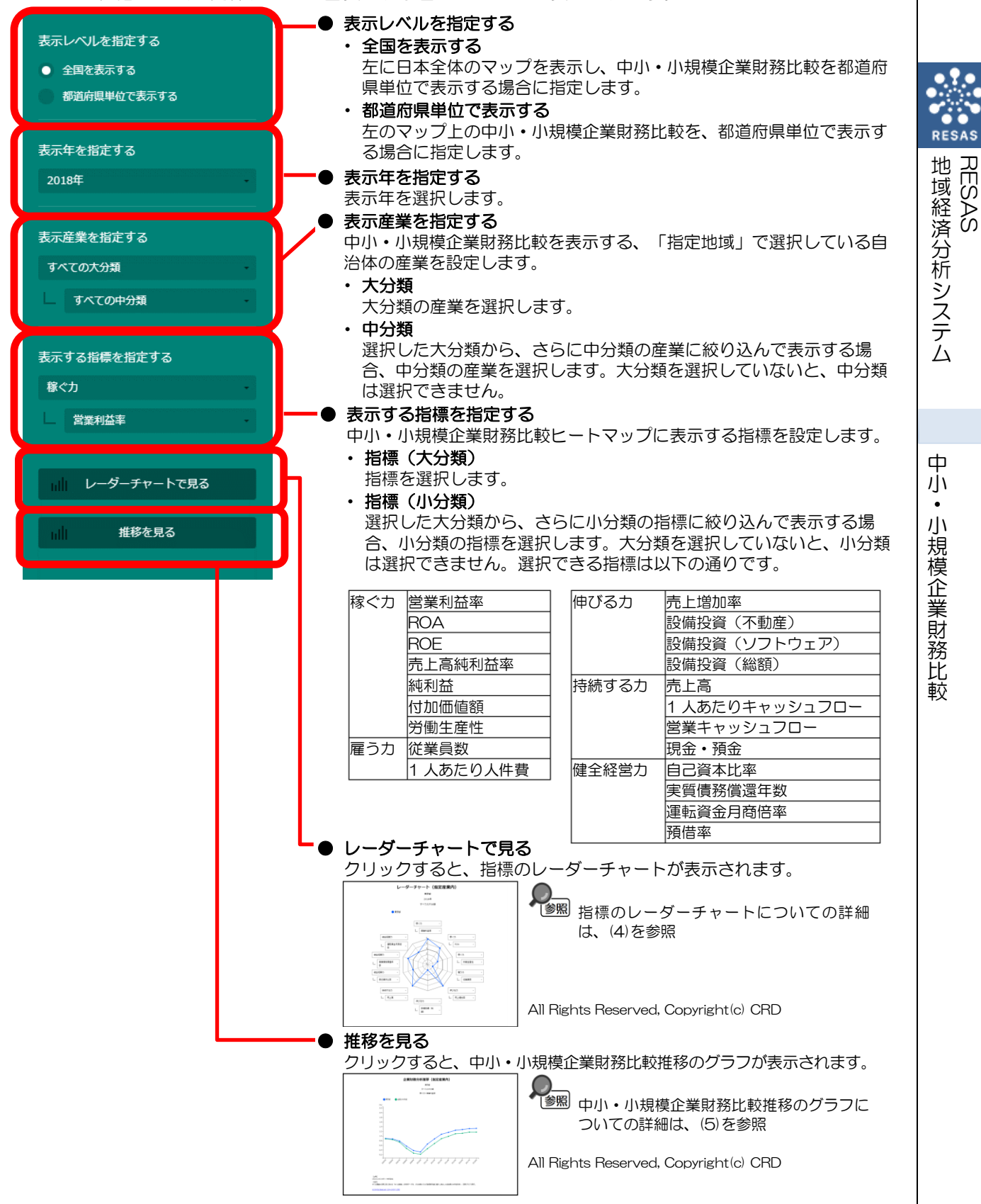

3

| 指標           |                                   | 評価         | 算式                                                                                                    | 単位       | 指標の意味                                                                        |
|--------------|-----------------------------------|------------|----------------------------------------------------------------------------------------------------|----------|------------------------------------------------------------------------------|
|              | 営業利益率 ※1                          | *2         | 営業利益÷売上高                                                                                                    | %        | 売上高に対して本業からの利益をどの程度生<br>み出すことができたかを示す指標。                                     |
| (カ) 雇う力 伸びる力 | ROA                               | *2         | 当期利益÷負債・資本合計×100                                                                                                    | %        | 企業に投下された総資本(総資産)が、利益獲得<br>のためにどれだけ効率的に利用されたかを示<br>す指標。                       |
|              | ROE                               | *2         | 当期利益÷資本合計×100                                                                                                    | %        | 調達資本を自己資本に限定して、当期利益と<br>比較することによって、自己資本が利益獲得<br>のためにどれだけ効率的に利用されたかを示<br>す指標。 |
|              | 売上高純利益率                           | *2         | 当期利益÷売上高·営業収益×100                                                                                                    | %        | 売上高に対する当期利益(純利益)の割合を示<br>し、企業活動が株主の配当原資や資本の増加<br>にどの程度結びついたかを示す指標。           |
|              | 純利益                               | ₩2         | 当期利益                                                                                                    | 千円       | 当期利益(純利益)。                                                                   |
|              | 付加価値額                             | *2         | 経常利益+労務費+人件費+支払利<br>息・利子割引料-受取利息・割引料・<br>配当金+賃借料_原価+賃借料_販管<br>費+租税公課_原価+租税公課_販管<br>費+減価償却実施額                                                                                                    | 千円       | 企業の経営活動によって新しく生み出した金<br>額、すなわち、外部の企業から購入した財貨<br>等に付加した金額を示す指標。               |
|              | 労働生産性 ※1                          | *2         | 付加価値額÷期末従業員数                                                                                                    | 千円/<br>人 | 従業員一人当たりの付加価値額のことを示<br>し、投入された労働力が効率的に利用されて<br>いるかを示す指標。                     |
|              | 従業員数                              | <b>%</b> 2 | 期末従業員数                                                                                                    | 人        | 当期末における従業員数。                                                                 |
|              | 1 人あたり人件費                         | <b>%</b> 2 | (労務費+人件費)÷期末従業員数                                                                                                    | 千円/<br>人 | 従業員1人当りの人件費額を示す指標。                                                           |
|              | 売上増加率 ※1                          | *2         | (当期売上高・営業収益÷前期売上<br>高・営業収益-1)×100                                                                                                    | %        | 売上高が前期と比較してどれくらい増減した<br>かを示す指標。                                              |
|              | 設備投資(不動産)                         | *2         | 当期有形固定資産合計-前期有形固<br>定資産合計+減価償却実施額                                                                                                    | 千円       | 企業の設備投資のうち、不動産(有形固定資産<br>を示す指標。                                              |
|              | 設備投資(ソフト<br>ウェア)                  | <b>%</b> 2 | 当期無形固定資産-前期無形固定資<br>産                                                                                                    | 千円       | 企業の設備投資のうち、ソフトウェア(無形)<br>定資産)を示す指標。                                          |
|              | 設備投資<br>(総額)                      | *2         | 設備投資(不動産)+設備投資(ソフ<br>トウェア)                                                                                                    | 千円       | 企業の設備投資を示す指標。                                                                |
| 持            | 売上高                               | <b>%</b> 2 | 売上高・営業収益                                                                                                    | 千円       | 当期売上高。                                                                       |
| 続する力         | 1 人あたりキャッ<br>シュフロー                | *2         | (当期利益+減価償却実施額)÷期末<br>従業員数                                                                                                    | 千円/<br>人 | 従業員1人当りのキャッシュフローの概算8<br>  を示す指標。                                             |
|              | 営業キャッシュフ<br>ロー                    | *2         | 当期利益+減価償却実施額+(特別損<br>失一特別利益)-(受取手形+売掛金)<br>+(前期受取手形+前期売掛金)-(棚<br>卸資産-前期棚卸資産)-その他流動<br>資産合計+前期その他流動資産合計<br>+(支払手形+買掛金)-(前期支払<br>手形+前期買掛金)+(その他流動負<br>債合計+その他固定負債+特別法上<br>の準備金)-(前期その他満動負債合<br>計+前期その他固定負債+前期特別<br>法上の準備金) | Ŧŀ       | 企業の営業活動から生じたキャッシュの増減<br>を示す指標。                                               |
|              | 現金・預金                             | ₩2         | 現金・預金                                                                                                    | 千円       | 当期末における現金・預金額。                                                               |
| 健全経          | 自己資本比率<br>※1                      | *2         | 資本合計÷負債・資本合計×100                                                                                                    | %        | 企業が使用する総資本のうち、自己資本のと<br>める割合がどの程度あるかを示し、資本構成<br>から企業の安全性を見る指標。               |
| 営力           | 実質債務償還年数<br>※1(EBITDA有<br>利子負債倍率) | *3         | (借入金一現預金)÷(営業利益+減<br>価償却費)                                                                                                    | 年        | 有利子負債から現金・預金を差し引いた、<br>9<br>9<br>9<br>10<br>な返済財源で完済するのに何年かかるかを<br>示す指標。     |
|              | 運転資金月商倍率<br>※1(営業運転資<br>本回転期間)    | *3         | (売上債権+棚卸資産一買入債務)÷<br>月商                                                                                                    | 倍        | 運転資本(売上債権一買入債務)が何か月分<br>の売上高に相当するかを示すことで、資金総<br>り状況を把握するための指標。               |
|              | 預借率                               | *2         | 現金・預金÷(社債・長期借入金+短<br>期借入金+受取手形割引高)×100                                                                                                    | %        | 借入金総額に対する現金・預金の比率で、<br>信入金の返済に備え、どれくらい現金・預金を                                 |

RESAS 中域経済分析システム

中小·小規模企業財務比較

## (4) 指標のレーダーチャートを見る

指定産業又は指定地域における企業財務関係指標のレーダーチャートが表示されます。レーダーチャートに表示する指標は、10個選択できます。

他の自治体又は産業を指定して、グラフで比較することができます。比較する他の自治体又は産業は、 最大で5地域まで選択できます。

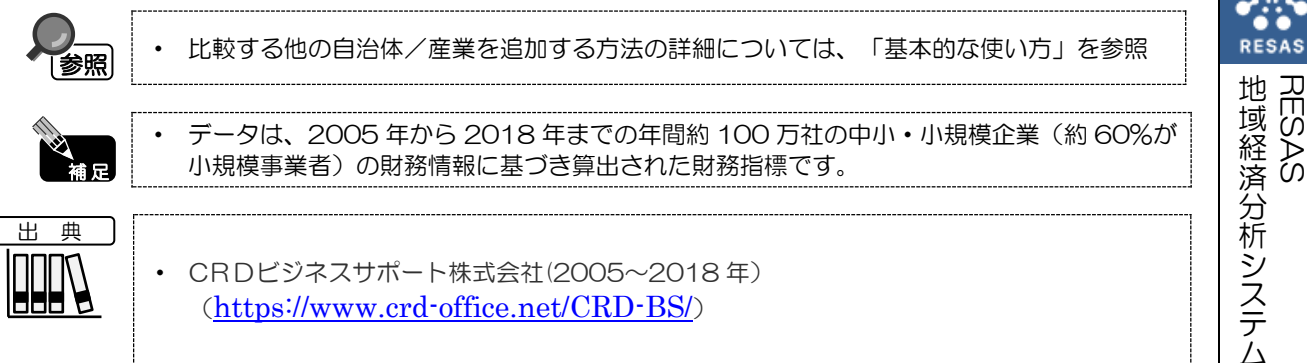

### <指標のレーダーチャートの表示方法>

右メニューの「レーダーチャートで見る」をクリックします。

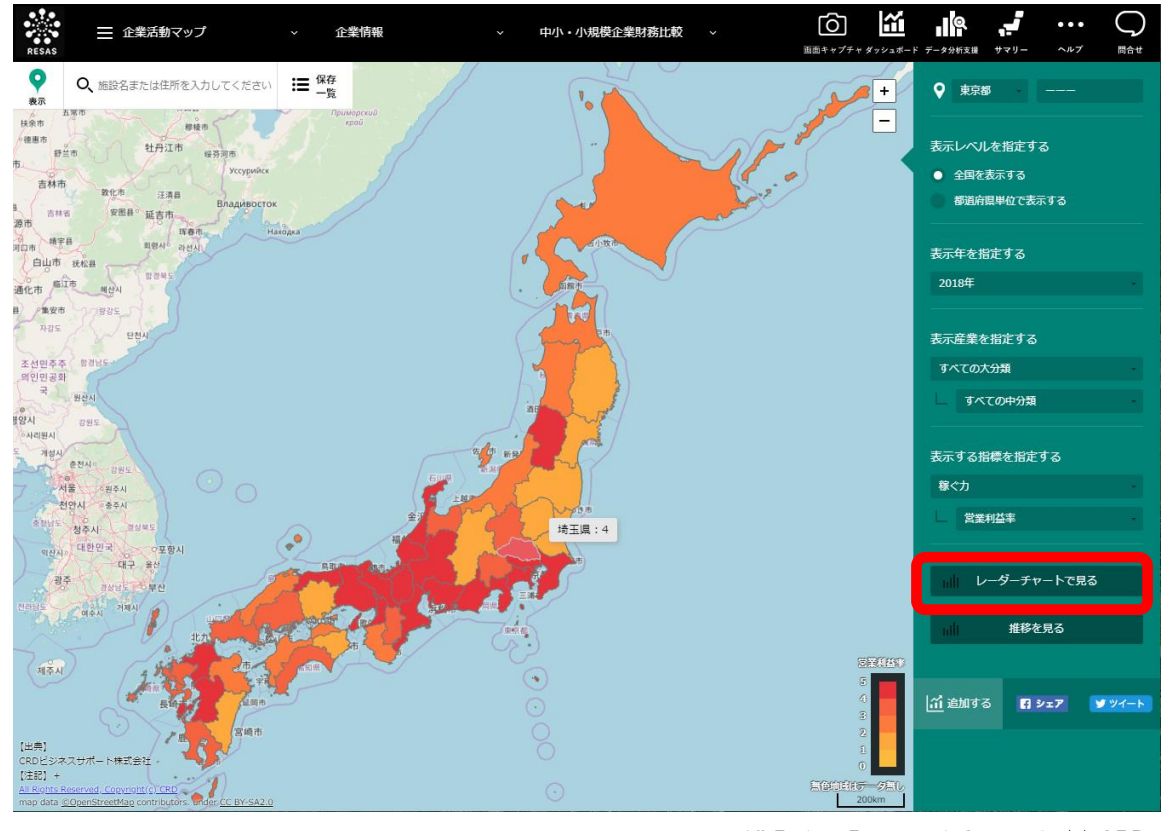

All Rights Reserved, Copyright(c) CRD

▶ 指標のレーダーチャートが表示されます。

#### <指標のレーダーチャートの画面構成>

※初期表示項目:表示する内容を指定する=指定産業における地域間比較、【稼ぐ力】/営業利益率、 【稼ぐ力】/ROA、【稼ぐ力】/労働生産性、【雇う力】/従業員数、【伸びる力】/売上増加率、 【伸びる力】/設備投資(総額)、【持続する力】/売上高、【健全経営力】/自己資本比率、 【健全経営力】/実質債務償還年数、【健全経営力】/運転資金月商倍率

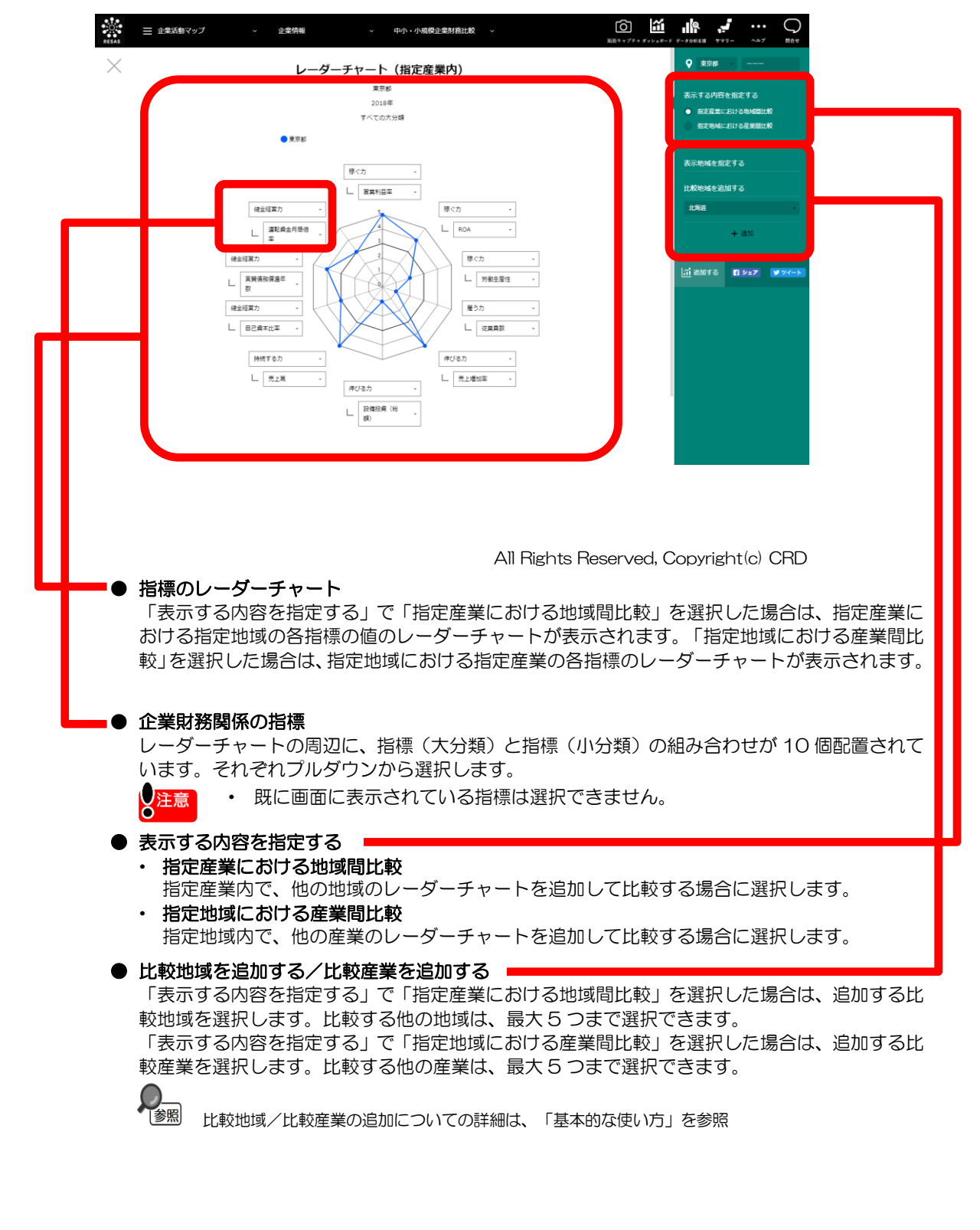

6

RESAS

地

|域経済分析システム

RESAS

中 小 ・ 小

)規模企業財務比

較

#### ■指定産業内の指標のレーダーチャート

右メニューの「表示する内容を指定する」で「指定産業における地域間比較」を選択すると、表示されます。

マップで指定した産業における、指定地域の各指標の評価のレーダーチャートが表示されます。指定 地域の指標の評価(1~5)は、中央値を「3」として算出された値です。指標の評価が0のときは、 データが存在しないか、秘匿値となっています。

「比較地域を追加する」で他の地域のレーダーチャートを追加して、指定産業内の地域間比較を行え ます。

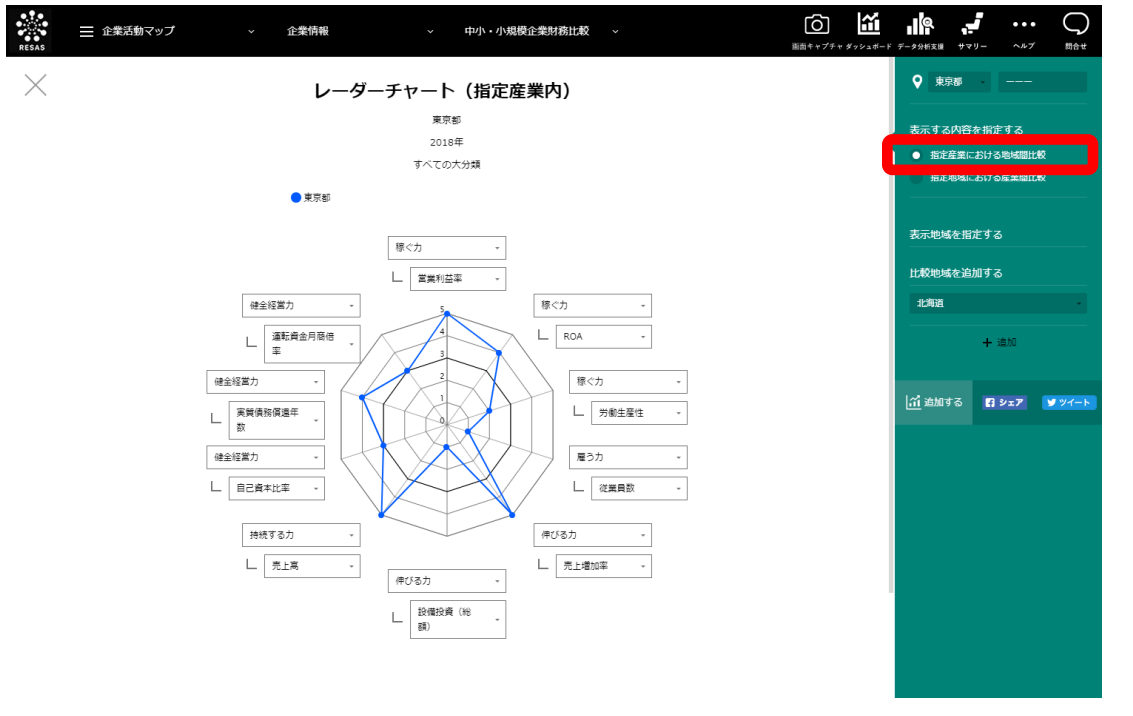

All Rights Reserved, Copyright(c) CRD

7

RESAS

RESAS

地域経済分析システム

ф

Ĵ١

٠

小規模企業財務比較

#### ■指定地域内の指標のレーダーチャート

右メニューの「表示する内容を指定する」で「指定地域における産業間比較」を選択すると、表示されます。

指定地域における、マップで指定した産業の各指標の評価のレーダーチャートが表示されます。指定産業の指標の評価(1~5)は、中央値を「3」として算出された値です。指標の評価が0のときは、データが存在しないか、秘匿値となっています。

「比較産業を追加する」で他の産業のレーダーチャートを追加して、指定地域内の産業間比較を行え ます。

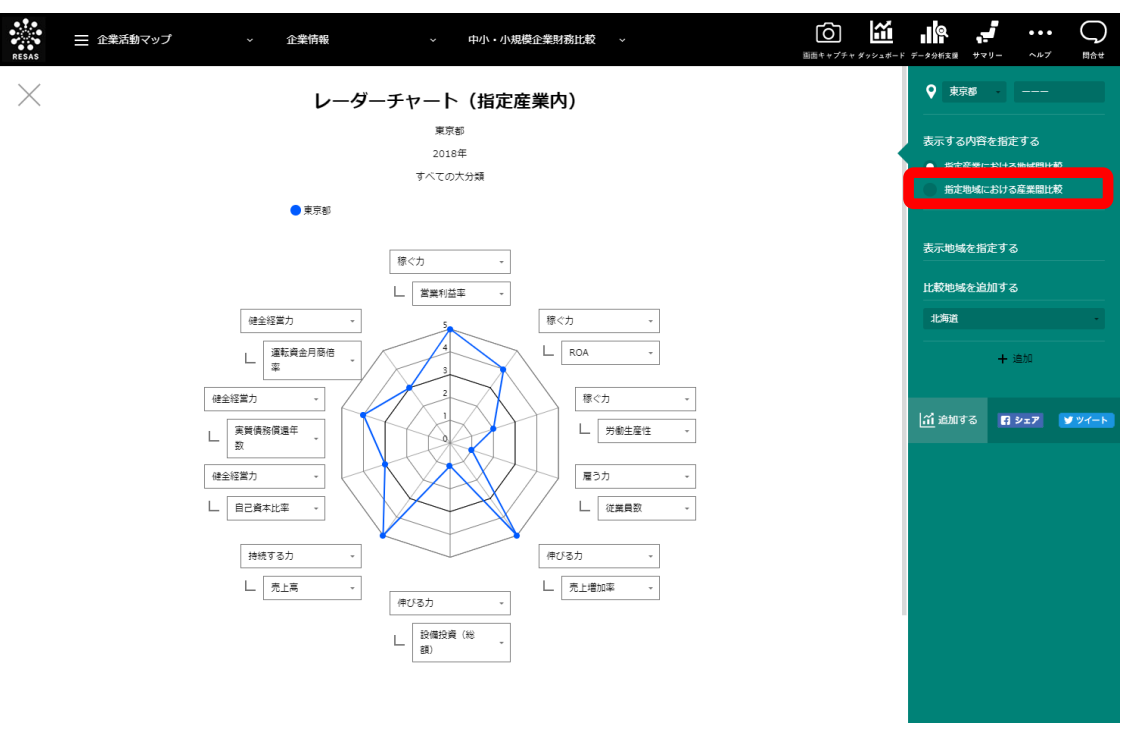

All Rights Reserved, Copyright(c) CRD

RESAS

地域経済分析システム

RESAS

ф

ij١

٠

小規模企業財務比較

(5) 中小・小規模企業財務比較推移のグラフを見る

指定産業又は指定地域における、指定した企業財務関係指標の値の推移が折れ線グラフで表示されます。

他の自治体又は産業を指定して、グラフで比較することができます。比較する他の自治体又は産業は、 最大で5地域まで選択できます。

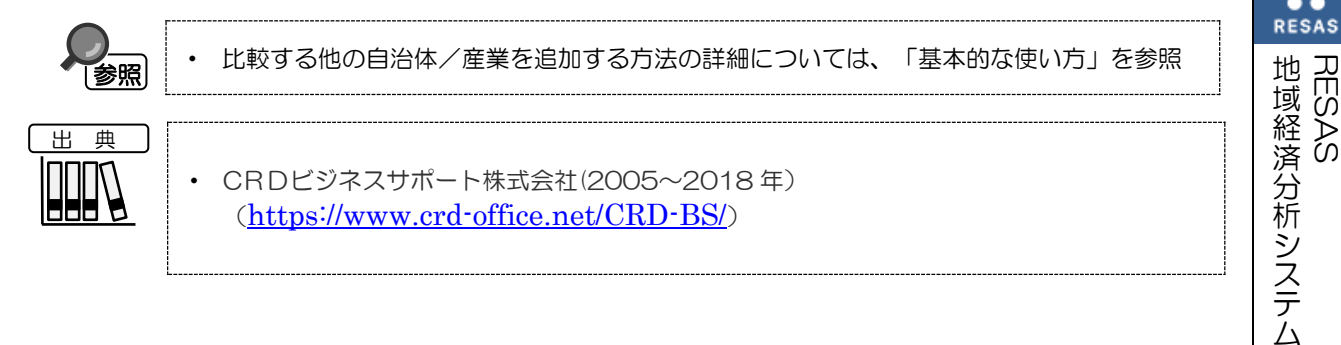

### く中小・小規模企業財務比較推移のグラフの表示方法>

右メニューの「推移を見る」をクリックします。 ĩ [Ô] Q 📄 企業活動マップ 企業情報 中小・小規模企業財務比較 0 ○、施設名または住所を入力してください : 保存 0 東京都 いしを指定する 针丹江市 国を表示する 都道府県単位で表示する 表示年を指定する 2018年 表示産業を指定する すべての大分類 表示する指標を指定する 稼ぐ力 レーダーチャートで見る 推移を見る ☆ 追加する 97. CRDビ (注記) ilii-

All Rights Reserved, Copyright(c) CRD

中小・小規模企業財務比較推移のグラフが表示されます。

中小・小規模企業財務比較

#### く中小・小規模企業財務比較推移のグラフの画面構成>

※初期表示項目:表示する内容を指定する=指定産業における地域間比較、 表示する指標を指定する=【稼ぐ力】/営業利益率

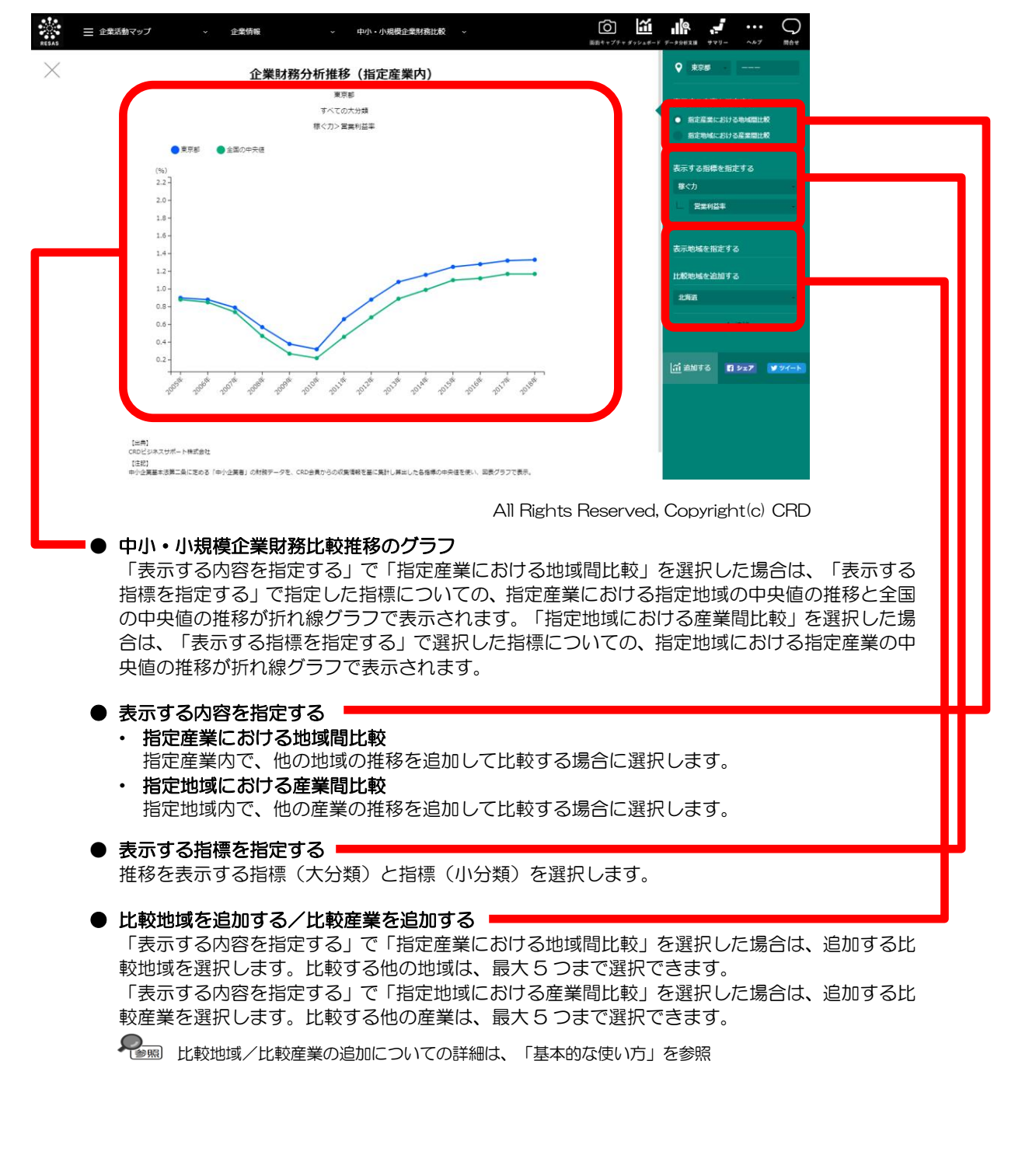

RESAS 地辺

|域経済分析システム

RESAS

中小

.

IJ١

)規模企業財務比

較

#### ■指定産業内の中小・小規模企業財務比較推移のグラフ

右メニューの「表示する内容を指定する」で「指定産業における地域間比較」を選択すると、表示されます。

右メニューの「表示する指標を指定する」で指定した指標についての、マップで指定した産業におけ る指定地域の指標の中央値の推移と、全国の中央値の推移が表示されます。

「比較地域を追加する」で他の地域の推移を追加して、指定産業内の地域間比較を行えます。

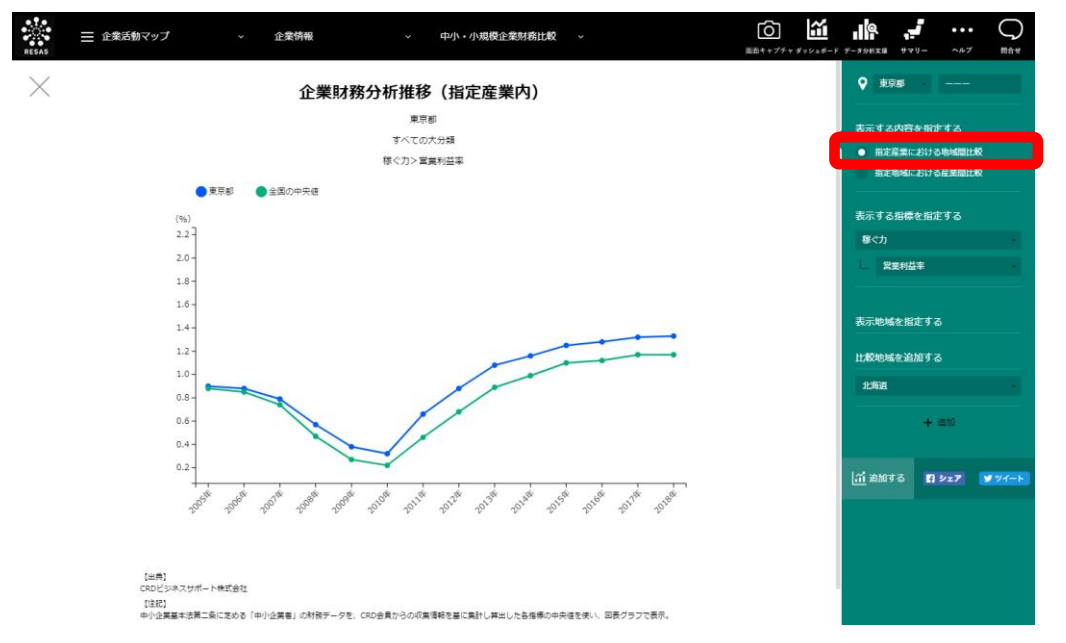

All Rights Reserved, Copyright(c) CRD

地域経済分析システム

RESAS

#### ■指定地域内の中小・小規模企業財務比較推移のグラフ

右メニューの「表示する内容を指定する」で「指定地域における産業間比較」を選択すると、表示されます。

右メニューの「表示する指標を指定する」で指定した指標についての指定地域における、マップで指定した産業の中央値の推移が表示されます。

「比較産業を追加する」で他の産業の推移を追加して、指定地域内の産業間比較を行えます。

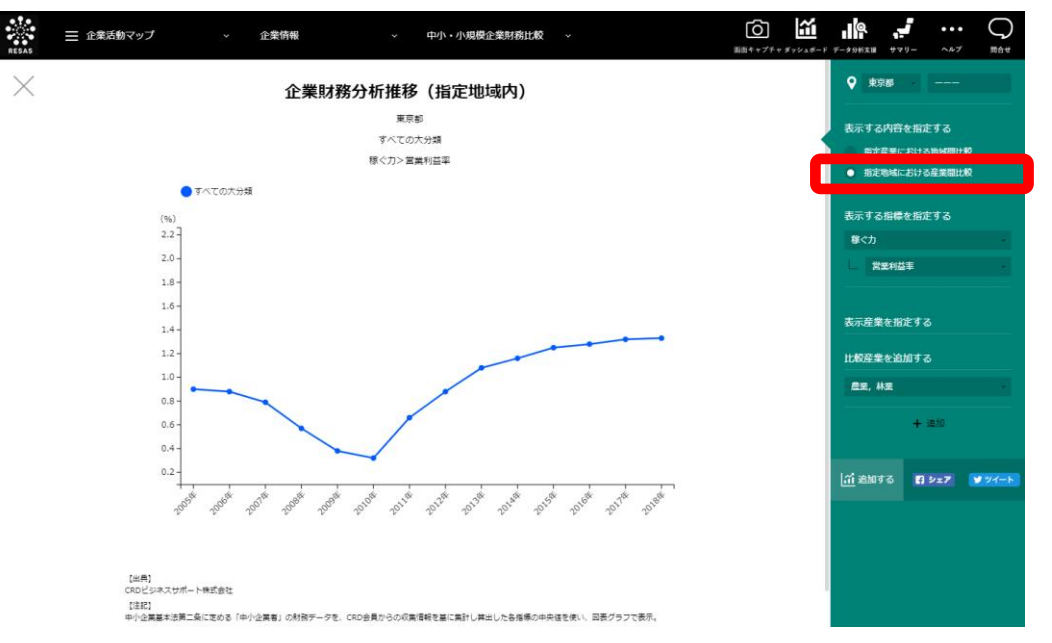

All Rights Reserved, Copyright(c) CRD

RESAS

RESAS

地域経済分析システム